## Service Cotisations Majorations de retard

# Politiques sociales.

Version avril 2022

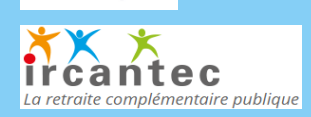

CNR/

La retraite des fonctionn territorioux et hespitel

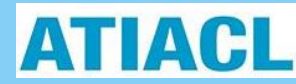

## employeurs publics

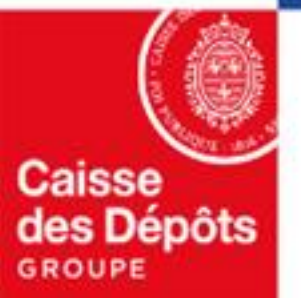

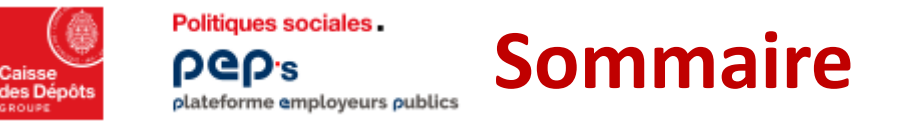

### 01

Accéder au service « Cotisations»

### 02

Majorations de retard

Consulter le solde des majorations de retard (pour un fonds)

Faire une demande dématérialisée de remise de majorations

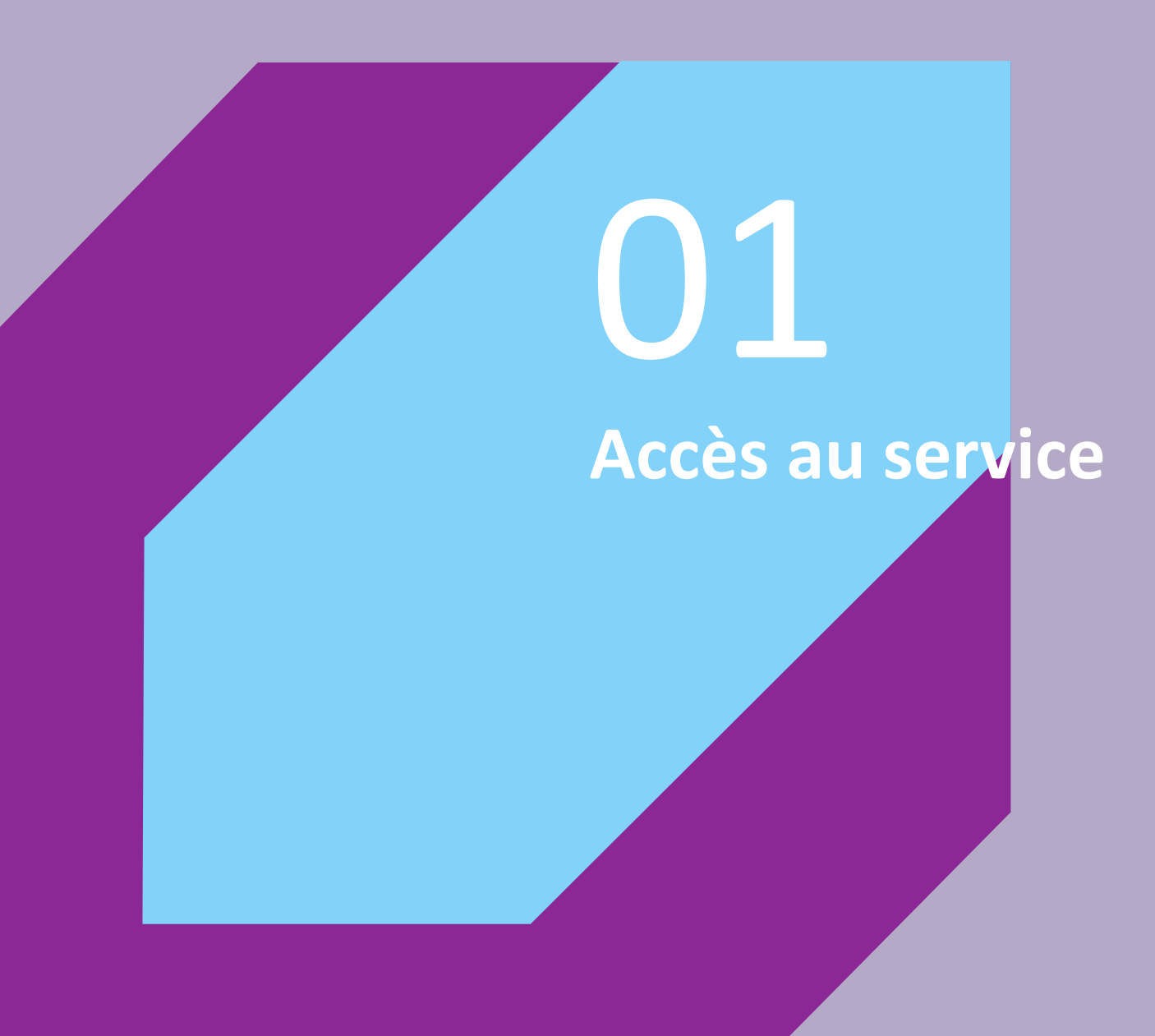

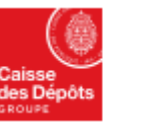

1

pep's

Politiques sociales.

#### Accès au service « Cotisations»

| Caisse<br>des Dépôts | Politiques sociales .<br>POP's<br>plateforme amployeurs publics |                                                                                 |                                           | 🕜 Aide 🖂 Contact 💭 Notifications 🔒                |
|----------------------|-----------------------------------------------------------------|---------------------------------------------------------------------------------|-------------------------------------------|---------------------------------------------------|
| 🏠 Tablea             | u de bord                                                       |                                                                                 | Tableau de bord > Cotisations Cotisations |                                                   |
| Porte-c              | documents 🔟                                                     |                                                                                 |                                           |                                                   |
| Thématiq             | ues                                                             | Cotisations ☆ -                                                                 | Cotisations individuelles 📩 -             | Notifications<br>Vous n'evez pes de notification. |
| 🗂 Carrièr            | e                                                               |                                                                                 |                                           |                                                   |
| Droits               | à pension                                                       |                                                                                 |                                           |                                                   |
| Cotisat              | tions                                                           | Compensations FNC \$\$<br>Consultation du calcul de la compensation de l'année. |                                           |                                                   |
| 📄 Déclara            | ations                                                          | Consider                                                                        |                                           |                                                   |
| 🗹 Subver             | ntions / Aides                                                  |                                                                                 |                                           |                                                   |
| ••• Mesau            | itres services                                                  |                                                                                 |                                           |                                                   |

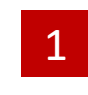

Cliquez sur la thématique « Cotisations »

- Choisissez le fonds dans la liste déroulante : ATIACL, CNRACL ou Ircantec
  - Cliquez sur le bouton « Accéder »

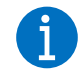

**Cliquez sur l'étoile** pour définir le service en favori dans votre tableau de bord personnalisé

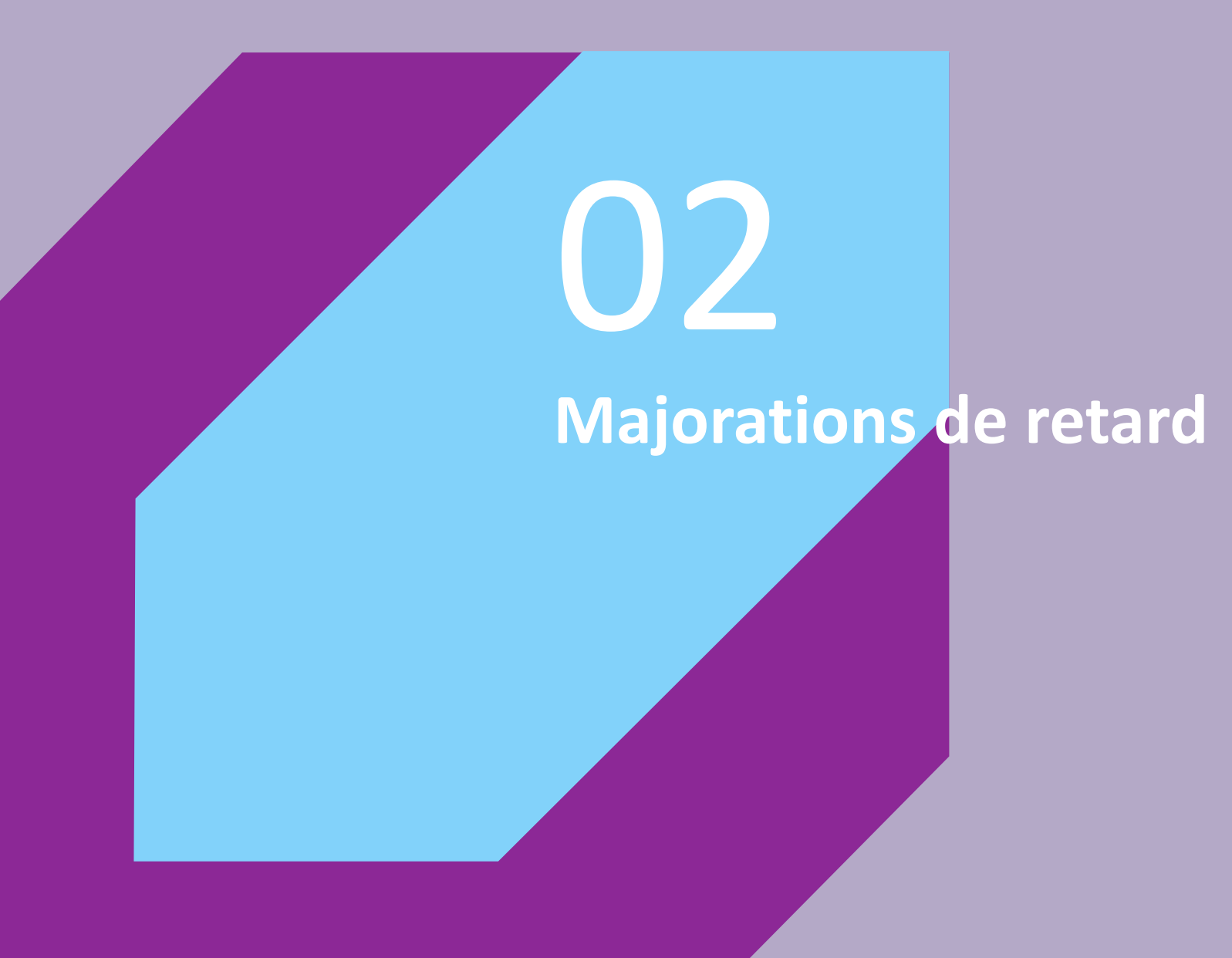

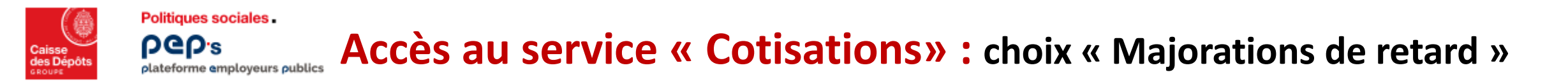

Le choix « Majorations de retard » permet aux employeurs, pour lesquels le compte financier employeur présente des majorations de retard, de consulter leur solde de majorations, au titre du fonds sélectionné.

Ces informations ne sont restituées que pour les fonds CNRACL, Ircantec ou ATIACL. Elles sont présentées par exercice.

| Cates biptes Politiques sociales.<br>PCPC 1<br>plateforme amployeurs publics |                                |                                                  |                                                                                            | 🕜 Aide 🖂 Contact 💭 Notifications 🖓 |
|------------------------------------------------------------------------------|--------------------------------|--------------------------------------------------|--------------------------------------------------------------------------------------------|------------------------------------|
| ← Retour                                                                     |                                | د<br>Consultation des                            | comptes financiers                                                                         |                                    |
| Cotisations                                                                  |                                | Informations client                              | Compte Financier - ATIACL                                                                  |                                    |
| Consultation des comptes financiers<br>Majorations de retard                 | nn Changement du Fonds         | 邕 Client                                         | Contrat                                                                                    | <b>命</b> Adresse courrier          |
| Références de virement                                                       | ATIACL ~                       | Désignation :                                    | Contrat :                                                                                  |                                    |
| Documents I                                                                  | Bic:<br>IBAN:                  | identifiant Client :<br>Siret :                  | Etat : En cours<br>Périodicité de déclaration :<br>Périodicité de versement :              |                                    |
| Références de virement Documents                                             | ATIACL ~<br>Bic:<br>IBAN:<br>3 | Désignation :<br>Identifiant Client :<br>Siret : | Contrat :<br>Etat : En cours<br>Périodicité de déclaration :<br>Périodicité de versement : |                                    |

vous avez choisi « ATTACL» sur la liste deroulante. Cf. diapositive n° 4 Vous pouvez choisir un autre fonds (CNRACL ou Ircantec) dans la liste déroulante

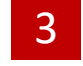

Vous sélectionnez « Majorations de retard» 4

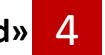

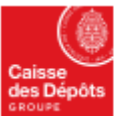

Si votre compte financier employeur « ATIACL » ne présente pas de majorations de retard dues.

Politiques sociales.

plateforme employeurs publics

Politiques sociales

**beb**.e

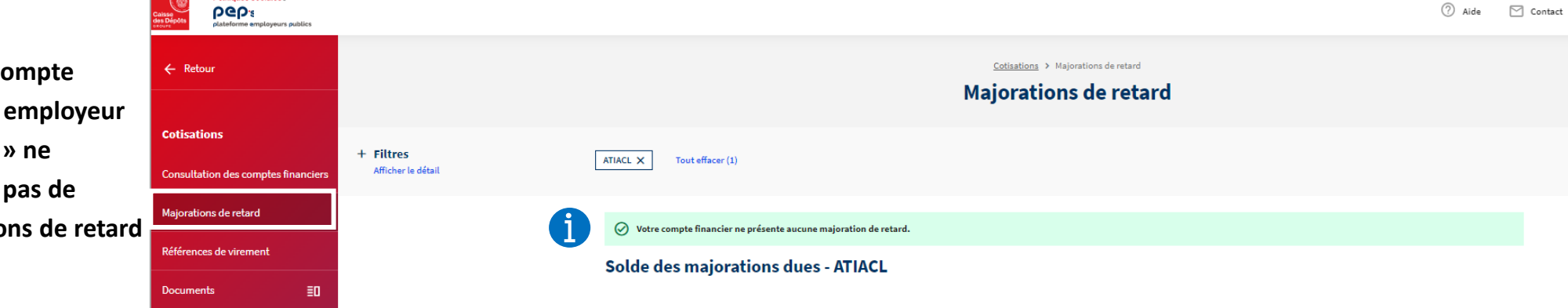

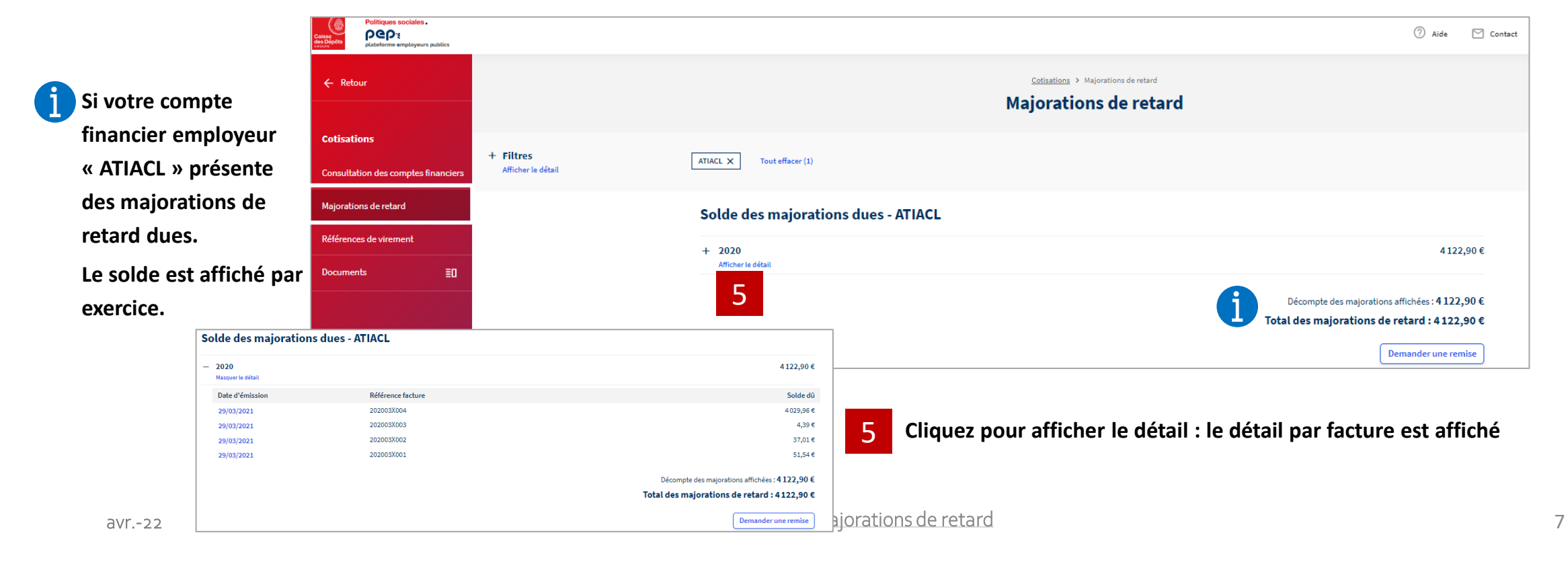

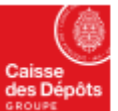

Pour consulter le solde des majorations de retard dues au titre d'un autre fonds

Politiques sociales.

plateforme employeurs publics

Politiques sociales.

1 de la

Delitiouse essieles

**DGD**<sup>s</sup>

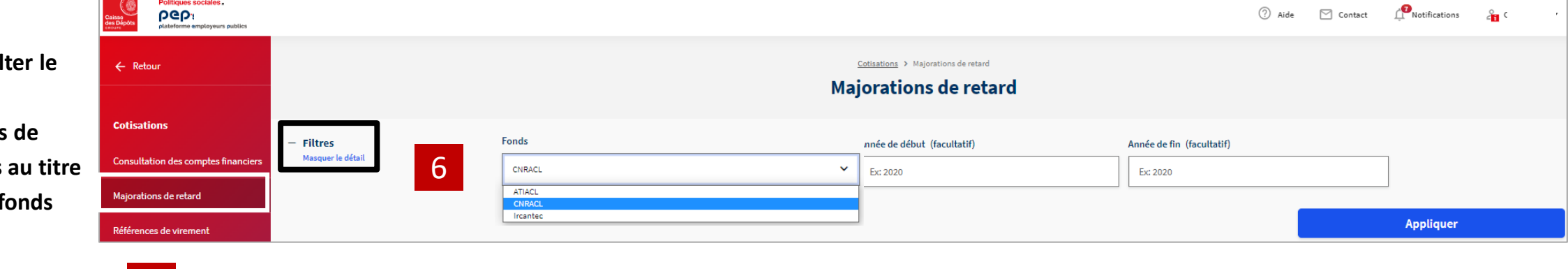

6 activez la zone « Filtres » et choisissez une autre fonds et

| Appliquer | Α | ppl | liqu | ıer |  |  |
|-----------|---|-----|------|-----|--|--|
|-----------|---|-----|------|-----|--|--|

Votre compte financier employeur « Ircantec » présente des majorations de retard restant dues. Le solde est affiché par exercice.

|      | Calsse<br>des Dépots<br>excure      |                    |                                       |                                            |                                | ? Aide                  | 🖄 Contact |
|------|-------------------------------------|--------------------|---------------------------------------|--------------------------------------------|--------------------------------|-------------------------|-----------|
|      | ← Retour                            |                    |                                       | <u>Cotisations</u> ➤ Majorations de retard |                                |                         |           |
| r    |                                     |                    |                                       | Majorations de retard                      |                                |                         |           |
| »    | Cotisations                         | + Filtros          |                                       |                                            |                                |                         |           |
| ons  | Consultation des comptes financiers | Afficher le détail | Ircantec X Tout effacer (1)           |                                            |                                |                         |           |
| 0113 | Majorations de retard               |                    | Solde des maiorations dues - Ircantec |                                            |                                |                         |           |
| •    | Références de virement              |                    |                                       |                                            |                                |                         |           |
| r    | Documents                           |                    | + 2021<br>Afficher le détail          |                                            |                                | 1 184,                  | 58€       |
|      |                                     |                    | + 2020<br>Afficher le détail          |                                            |                                | 13716,                  | 03€       |
|      |                                     |                    |                                       |                                            | Décompte des majorations affic | hées : <b>14 900, 6</b> | 51€       |
|      |                                     |                    |                                       |                                            | Total des majorations de reta  | ard:14900,6             | 51€       |
|      |                                     |                    |                                       |                                            | Dem                            | ander une remi          | ise       |

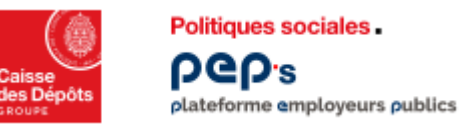

| So | olde des majoration              | s dues - Ircantec |                                                        |
|----|----------------------------------|-------------------|--------------------------------------------------------|
| -  | <b>2021</b><br>Masquer le détail |                   | 1184,58€                                               |
|    | Date d'émission                  | Référence facture | Solde dû                                               |
|    | 12/10/2021                       | 202105X026        | 1184,58€                                               |
| +  | 2020<br>Afficher le détail       |                   | 13716,03€                                              |
|    |                                  |                   | Décompte des majorations affichées : <b>14900,61 €</b> |
|    |                                  |                   | Total des majorations de retard : 14900,61 €           |
|    |                                  |                   | Demander une remise                                    |

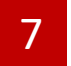

Cliquez sur la date d'émission de la facture dont vous souhaitez consulter le détail

| étail de la facture du 12/10/2021 |          |          |          | ×    |
|-----------------------------------|----------|----------|----------|------|
| ype cotisation                    | Montant  | Effectif | Assiette | Taux |
| Iajoration Principale 🕜           | 1 139,02 | 0        | 22780,40 | 5    |
| lajoration Supplémentaire ⊘       | 45,56    | 1        | 22780,40 | 0,20 |
|                                   |          |          |          |      |
|                                   |          |          |          |      |
|                                   | Fermer   |          |          |      |

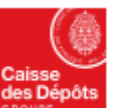

Politiques sociales. pep:s

plateforme employeurs publics

#### **Consulter les majorations de retard**

| Consecution<br>Consecution<br>Conse |                                      |                                                              | 🕜 Aide 🖂 Contact                                                                                |                                                                                |                           |
|----------------------------------------------------------------------------------------------------|--------------------------------------|--------------------------------------------------------------|-------------------------------------------------------------------------------------------------|--------------------------------------------------------------------------------|---------------------------|
| ← Retour                                                                                                    |                                      | Cotisations > Majorations de retard<br>Majorations de retard |                                                                                                 | Vous pouvez formuler une demande dé<br>de remise de majorations à partir de ce | ématérialis<br>ette page. |
| Cotisations<br>Consultation des comptes financiers<br>Afficher le détail                                                                                                    | Ircantec X Tout effacer (1)          |                                                              |                                                                                                 | Cette demande ne peut porter que sur                                           | l'ensemble                |
| Majorations de retard                                                                                                    | Solde des majorations dues - Ircante | c                                                            |                                                                                                 | des majorations de retard non soldées<br>fonds donné.                          | pour un                   |
| Références de virement                                                                                                    | + 2021<br>Afficher le détail         |                                                              | 1 184,58 €                                                                                      |                                                                                |                           |
|                                                                                                    | + 2020<br>Afficher le détail         |                                                              | 13716,03€                                                                                       | Activez le bouton Demander une remise po                                       | bur                       |
|                                                                                                    |                                      |                                                              | Décompte des majorations affichées : 14900,61 €<br>Total des majorations de retard : 14900,61 € | 8 formuler une demande de remise de majorations.                               |                           |
|                                                                                                    |                                      |                                                              | Demander une remise                                                                             |                                                                                |                           |
| Si une demande de remise de majora<br>traitement pour le fonds sélectionné                                                                                                    | ations est en cours de               | <b>1</b> ⊘ Votre demande est en cours de traitement.         |                                                                                                 |                                                                                |                           |
| une remise » est bloqué (vous ne pou                                                                                                    | ivez pas faire de nouvelle           | Solde des majorations dues - Ircan                           | tec                                                                                             |                                                                                |                           |
| demande) et un message est affiché.                                                                                                    |                                      | + 2021<br>Afficher le détail                                 |                                                                                                 | 1184,58 €                                                                      |                           |
| Message pour la CNRACL et l'ATIACL                                                                                                    |                                      | + 2020<br>Afficher le détail                                 |                                                                                                 | 13716,03€                                                                      |                           |
| <ul> <li>Votre demande initiale est en cours de traitement.</li> <li>Pour toute demande complémentaire, contacter cellule.conten</li> </ul>                                                                                                    | tieux@caissedesdepots.fr             |                                                              |                                                                                                 | Décompte des majorations affichées : <b>14 900,61 €</b>                        |                           |
|                                                                                                    |                                      |                                                              |                                                                                                 | Total des majorations de retard : 14 900,61 €                                  |                           |
|                                                                                                    |                                      |                                                              |                                                                                                 | Demander une remise                                                            |                           |

Plateforme employeurs publics Demander une remise de majoration

| Politiques sociales.                                                                                                    |                                                                                                    |                                                                                                    |                                                                                                    |
|----------------------------------------------------------------------------------------------------|----------------------------------------------------------------------------------------------------|----------------------------------------------------------------------------------------------------|----------------------------------------------------------------------------------------------------|
| pices                                                                                                    |                                                                                                    | ③ Aide                                                                                                    | ☑ contact           ✓ Contact           ✓ Vous avez activé le bouton   Demander une remise                                                                  |
| bur                                                                                                    | <u>Cotisations &gt; Maiorations de retard</u> > Demander une remise de majo                                                                       | ration                                                                                                    | <b>i</b><br>Le formulaire ci contre est à renseigner pour                                                                                                   |
| ons Ajorations de retard ion des comptes financiers                                                                                                    | Fonds Ircantec                                                                                                    |                                                                                                    | effectuer votre demande.                                                                                                    |
| s de retard Récapitulatif                                                                                                    |                                                                                                    | Total des majorations de retard : <b>14900,61 €</b>                                                                                         |                                                                                                    |
| de virement                                                                                                    | 2021<br>2020                                                                                                    | 1 184,58 €<br>13716,03 €                                                                                                    |                                                                                                    |
| Demande                                                                                                    | Tous les champs sont requis<br>Motif de la demande                                                                                                | j<br>,                                                                                                    | <ul> <li>Choisissez parmi les motifs de la demande proposeul motif pour l'ensemble des exercices)</li> </ul>                                                |
|                                                                                                    | Arguments de la demande (250 coroctères restonts)           Précisez les arguments de votre demande de remise par exercice et échance éventuelle. |                                                                                                    | <ul> <li>Argumentez votre demande de remise par exerci<br/>Cos champs deivent obligateirement être renseignés</li> </ul>                                    |
|                                                                                                    |                                                                                                    |                                                                                                    | Ces chumps doivent obligatoirement etre renseignes                                                                                                    |
| 10                                                                                                    | En cliquant sur Envoyer je confirme ma demande de remise sur la totalité des majorations.<br><b>Envoyer</b>                                       |                                                                                                    | pouvoir envoyer votre demande.                                                                                                    |
| 10<br>Envoyer votre demande. <i>Celle-ci est c</i>                                                                                                    | En cliquant sur Envoyer je confirme ma demande de remise sur la totalité des majorations. Envoyer addressée au service gestionnaire.              | ⊘ Votre demande de remise de majoration a bio<br>Solde des majorations dues                                                                 | en été envoyée.<br>- Ircantec                                                                                                    |
| Envoyer votre demande. <i>Celle-ci est c</i><br>Différents messages vous informent o                                                                                          | En ciquant sur Envoyer je confirme na demande de remise sur la totalité des majorations.<br>Envoyer<br>addresssée au service gestionnaire.        | Votre demande de remise de majoration a bie<br>Solde des majorations dues -<br>+ 2021<br>Afficher le détail<br>+ 2020                       | en été envoyée.<br>- Ircantec  1184,58 €  13716,03 €                                                                                                    |
| Envoyer votre demande. Celle-ci est c         Différents messages vous informent of         - Confirmation de l'envoi de la dema         - Confirmation de la prise on compti | Encloyer je confirme ma demande de remise sur la totalité des majorators.                                                                         | Votre demande de remise de majoration a bie<br>Solde des majorations dues -<br>+ 2021<br>Afficher le détail<br>+ 2020<br>Afficher le détail | en été envoyée.<br>- Ircantec<br>1184,58 €<br>13716,03 €<br>Décompte des majorations affichées : <b>14900,61 €</b>                                          |
| Envoyer votre demande. Celle-ci est c         Différents messages vous informent of         - Confirmation de l'envoi de la dema         - Confirmation de la prise en compte | Excloser province de remise au la tatàlité des majorators.                                                                                        | Votre demande de remise de majoration a bie<br>Solde des majorations dues<br>+ 2021<br>Afficher le détail<br>+ 2020<br>Afficher le détail   | en été envoyée.<br>- Ircantec<br>1184,58 €<br>13716,03 €<br>Décompte des majorations affichées : 14900,61 €<br>Total des majorations de retard : 14900,61 € |

Politiques sociales.

ρep<sub>'s</sub>